When a direct report submits a completed self-assessment, you will receive an email from the Office of Human Resources informing you that a RED Form has been submitted. There are two methods to access the employee's RED Form.

### First Method – Click on the word, here, in the email from the Office of Human Resources.

**Important:** Note the **Workflow ID#** that appears in the email (#6 in the illustration). You will need to select this number in the Formstack Workspace to open the employee's RED Form. The employee's email address will appear in the Formstack Workspace next to the Workflow ID #.

| om: Office of Human Re<br>mt: Tuesday, May 2, 202                    | ources via Formstack d <u>formstack@atjobns.od</u>                                                                                                    |
|----------------------------------------------------------------------|----------------------------------------------------------------------------------------------------|
| Elisa Goldrick <goldrich<br>abject: Eileen Caufield ha</goldrich<br> | Istiones.edu><br>s completed their Recognize Excellery and Development (RED) Employee Self-Assessment: 6                                                                                                    |
|                                                                      |                                                                                                    |
|                                                                      | T LOUINIC                                                                                                    |
|                                                                      | INC. SI. JUHNS                                                                                                    |
|                                                                      | UNIVEDCITY                                                                                                    |
|                                                                      | UNIVERSITI                                                                                                    |
|                                                                      | Workflow ID: 6   Date Completed: May 2, 2023 4:30 PM                                                                                                    |
| ello Lisa Goldrick,                                                  |                                                                                                    |
| leen Caufield has comple                                             | their Recognize Excellence and Development (RED) Employee Self-Assessment! Below you'll find a copy of their submission for your records. The next phase of the performance                                                                                                    |
| isessment by clickin her                                             | J, end logging into your Formstack account with SignOn.                                                                                                    |
| Jeen has provided the ro-<br>ojectives submitted by Eil              | mg Objectives/Key Responsibilities, a weighting for those responsibilities, and a self-evaluation for you to reference during your evaluation. If changes need to be made to<br>een, please inform them and you can change them in your Formstack Workspace.                                                                                                   |
|                                                                      |                                                                                                    |
| bjective/Key Responsi                                                | vility #1* at a weighting of 50:                                                                                                    |
|                                                                      |                                                                                                    |
| bjective/Key Responsi                                                | bility #2" at a weighting of 15:                                                                                                    |
|                                                                      |                                                                                                    |
| histive Key Responsi                                                 | Niller #19 at a uninhting of 15:                                                                                                    |
| opecarencey newponia                                                 | anny so an a mangining on to.                                                                                                    |
|                                                                      | NUMBER OF STREET                                                                                                    |
| bjective/Key Respons                                                 | ibility #4 at a weighting of 10:                                                                                                    |
|                                                                      |                                                                                                    |
| bjective/Key Respons                                                 | ibility #5 at a weighting of 10:                                                                                                    |
|                                                                      |                                                                                                    |
|                                                                      |                                                                                                    |
| mployee's Self-Assessme                                              | и:                                                                                                    |
| hiertive #1 - Design and                                             | Delivery of Training Programs - from June 1, 2022 to May 31, 2021 a total of your faculty adjuncts administrators staff ner diams and students received training in the progr                                                                                                    |
| ionsored by Human Res                                                | surces. Of the xxxxx trained, xxxx completed the training in Canvas, xxx completed the online Information Technology training, and the remaining were trained through a combina                                                                                                    |
| in-person and webinar<br>aining program, xxxxx, v                    | Attendance. Slightly more people attended the programs via the webinar formari, supporting the need to continue to offer training via webinar. During the past fiscal year, a new<br>as developed in anticination of the University roll out of the enorane. For those neurons facilitated to the Associate Director of Training and Development. the 90% very |
| ood/excellent rating was                                             | maintained.                                                                                                    |
| s part of the delivery of t                                          | he training programs, I respond daily to email and phone inquiries from learners regarding Canvas, I troubleshoot issues with Canvas when they arise, and respond to inquiries                                                                                                    |
| egarding the completion                                              | status of learners' mandatory training requirements.                                                                                                    |
|                                                                      |                                                                                                    |
| bjective #2 - Training Re<br>(ith the move to move                   | cord Administration                                                                                                    |
| elivery of the training pr                                           | ograms has doubled in work due to the dual structure (in-person and webinar formats) that we have adopted.                                                                                                    |
| incerely,                                                            |                                                                                                    |
| t. John's University Hum<br>18.000.1865                              | an Resources                                                                                                    |
| 10.550.7003                                                          |                                                                                                    |

1. You can click on the word **here** in the email to login into your Formstack account.

2. You may be asked to provide a two-factor authentication code to access the RED Form. Click on **Send code**, **enter the code**, and click on **Verify**.

| <br>Connecting to Promstack<br>Sign-in with your St. John's University account to access<br>Formstack Forms |
|----------------------------------------------------------------------------------------------------|
|                                                                                                    |
|                                                                                                    |
| ST. JOHN'S<br>UNIVERSITY                                                                                    |
|                                                                                                    |
| SMS Authentication                                                                                          |
| (+1 XXX-5902)                                                                                               |
| Send code Enter Code                                                                                        |
| Verify                                                                                                    |
| Sign Out                                                                                                    |
|                                                                                                    |

3. Click on **Recognize Excellence and Development Workflow v4.2.1** from the Formstack Workspace.

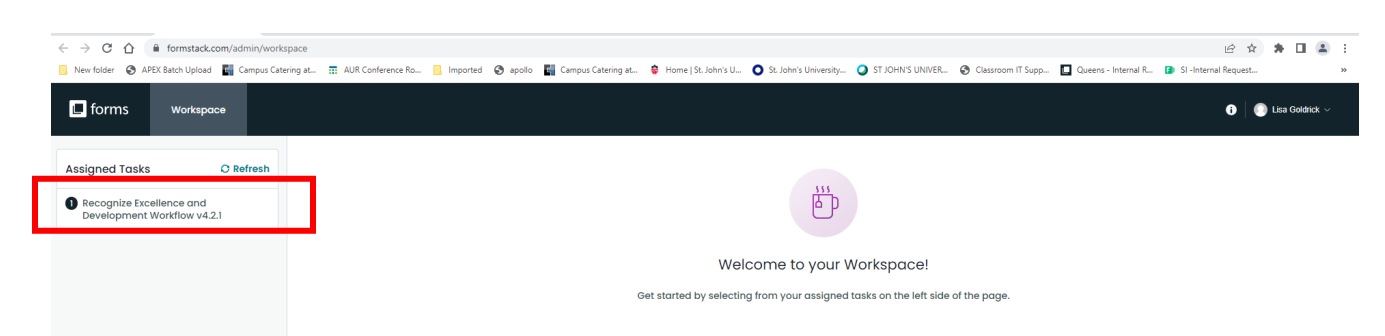

Click on the # of the assessment associated with the direct report that completed the RED Form.
Note: Click on #6 since that is the number of the workflow that was contained in the email from HR. Note the employee's email address appears next to the Workflow #.

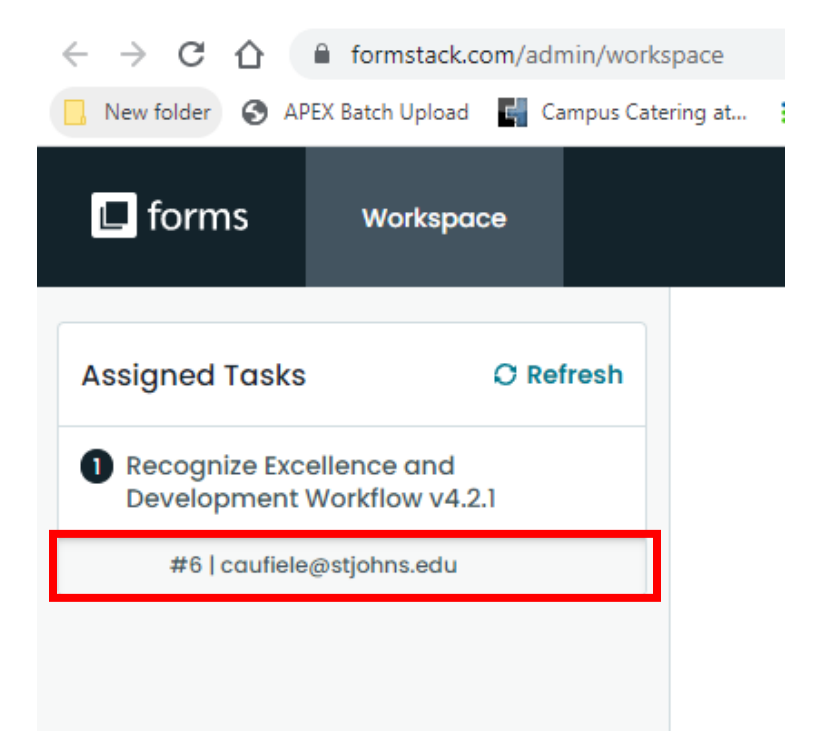

5. Before you can access the employee's RED Form, you may be asked to accept Formstack's **Terms of Service**.

- a) Check the box that states, "You have read and agree to all of the above."
- b) Click on Proceed to your account.

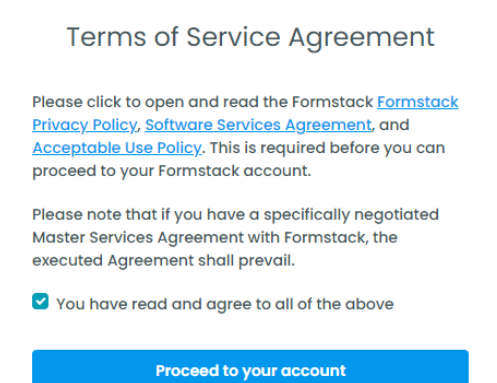

6. The RED Form for the direct report is displayed on the screen. Click on **Open Form** (upper right of the screen).

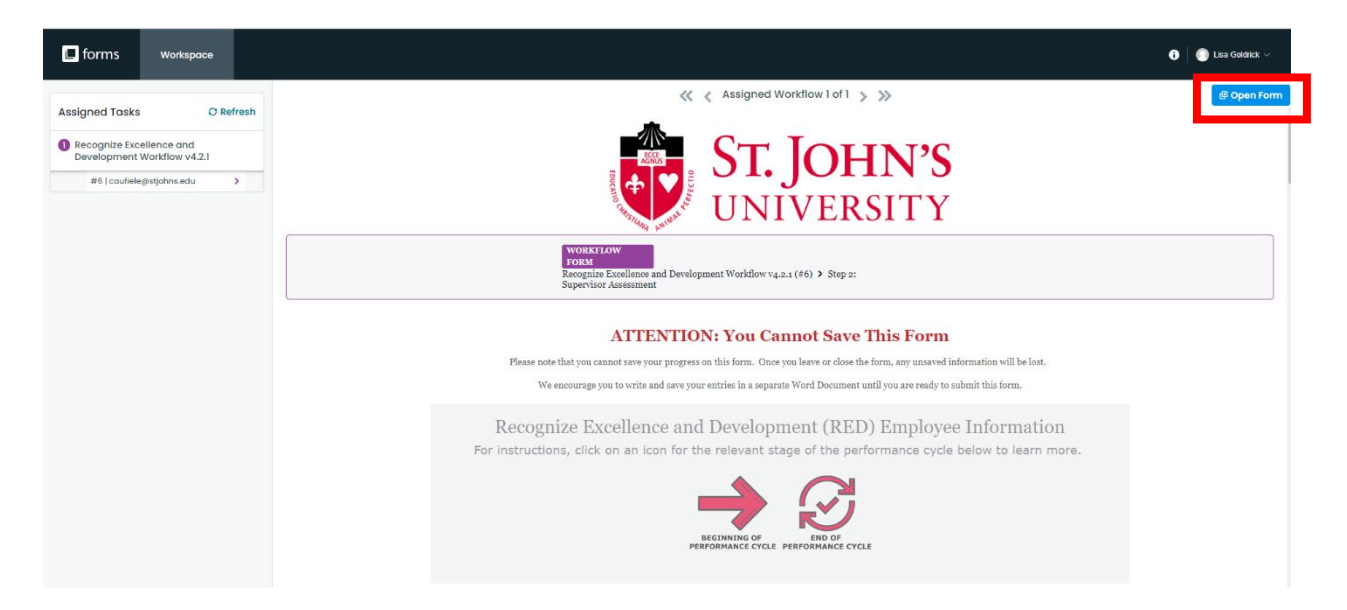

View the direct report's RED Form and scroll through the form to add your ratings and narrative.
Note: The employee portion of the RED Form will appear grayed out. You cannot edit the information the employee entered in the self-assessment.

#### **ATTENTION: You Cannot Save This Form**

Please note that you cannot save your progress on this form. Once you leave or close the form, any unsaved information will be lost. We encourage you to write and save your entries in a separate Word Document until you are ready to submit this form.

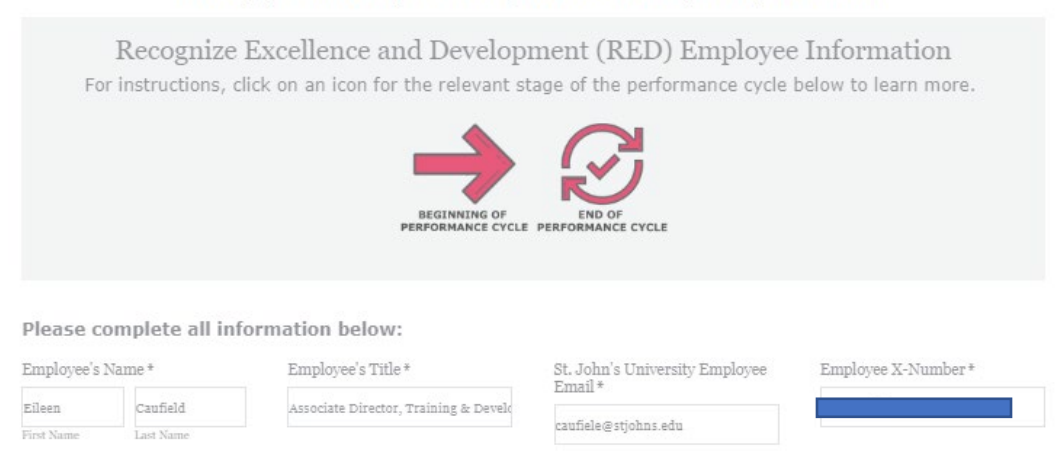

Human Resources Training & Develo

Periodic Check In Date

School or Department\*

Second Method – Accessing the Employee's RED Form via the email received from Formstack

When a direct report submits a completed self-assessment, you will receive an email from Formstack notifying you that a RED Form has been assigned to you. However, in the email from Formstack, the name of the direct report does not appear. You can open the RED Form one of two ways: (1) Click on Open Form or (2) Click on **Visit Workspace to Complete Task**. The instructions on the following slides are for **Visit Workspace to Complete Task**, which is an easier way to access the form than the Open Form option.

Note: #6 in the first red box indicates the number Formstack assigned to the direct report who completed the form. This number corresponds to the number of the assessment/workflow that has been assigned to you. No employee name is provided in the email from Formstack.

| From: noreply@formstack.com <noreply@formstack.com><br/>Sent: Tuesday, May 2, 2023 4:30 PM<br/>To: Lisa Goldrick &lt;<u>goldricl@stjohn.edu</u>&gt;<br/>Subject: # 6 - Supervisor Assessment (Recognize Excellence and Development Workflow v4.2.1) has been as</noreply@formstack.com>                                                                                                    | aned to you                                                                     |
|----------------------------------------------------------------------------------------------------|---------------------------------------------------------------------------------|
| <b>E</b> formstack                                                                                                    |                                                                                 |
| # 6 - upervisor Assessment (Recognize Excellence and Development                                                                                                    | Vorkflow v4.2.1) has been assigned to you                                       |
| ST. JO                                                                                                    | HN'S<br>RSITY                                                                   |
| Request ID: 6   Recognize Excellence and Deve                                                                                                    | opment Workflow v4.2.1                                                          |
| tello, you have been assigned the supervisor portion of a Recognize Excellence and Development (RED) fo<br>upervisor portion of this Recognize Excellence and Development (RED) form.<br>nstructions on this updated process can be found here.                                                                                                    | m. Please use the button below to login to Formstack Workspace and complete the |
| incerely,<br>1. John's University Human Resources<br>18-990-1865                                                                                                    |                                                                                 |
| you experienced any toxets with this form, please open a taket with information fluctuallagy                                                                                                    |                                                                                 |
| Open form to fill out your assigned task.<br>Visit Workspace to Comple                                                                                                    | i Task                                                                          |
| ou are receiving this email because you have been assigned as a participant in a Workflow. To learn more                                                                                                    | isit our help documentation!                                                    |
| - The Formstack Team                                                                                                    |                                                                                 |
| Constant (\$ 202) Constants (1) C. All (data support This                                                                                                    | a nationar amin anal                                                            |
| supplies of the second second s |                                                                                 |

1. Click on Visit Workspace to Complete Task.

2. You may be asked to provide a two-factor authentication code to access the RED Form. Click on **Send code**, **enter the code**, and click on **Verify**.

| Connecting to formstack<br>Sign-in with your St. John's University account to access<br>Formstack Forms |  |
|----------------------------------------------------------------------------------------------------|--|
|                                                                                                    |  |
| ST. JOHN'S<br>UNIVERSITY                                                                                |  |
| <b>SMS</b>                                                                                              |  |
| SMS Authentication<br>(+1 XXX-XXX-6902)                                                                 |  |
| Send code                                                                                               |  |
| Verify                                                                                                  |  |
| Sign Out                                                                                                |  |

3. Click on **Recognize Excellence and Development Workflow v4.2.1** from the Formstack Workspace.

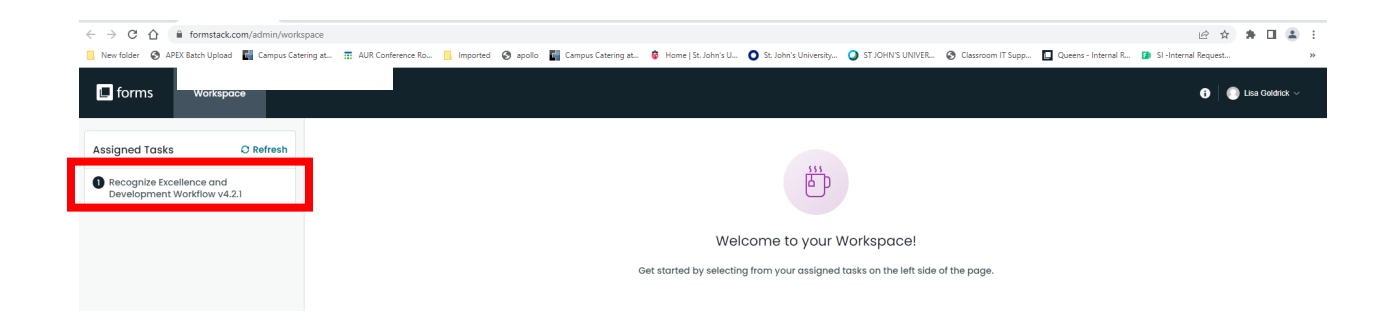

4. Click on the # of the assessment associated with the direct report that completed the RED Form. Note: Click on #6 since that is the number of the workflow and request ID# that was contained in the email from Formstack. The employee's email address appears next to the Workflow # associated with the employee.

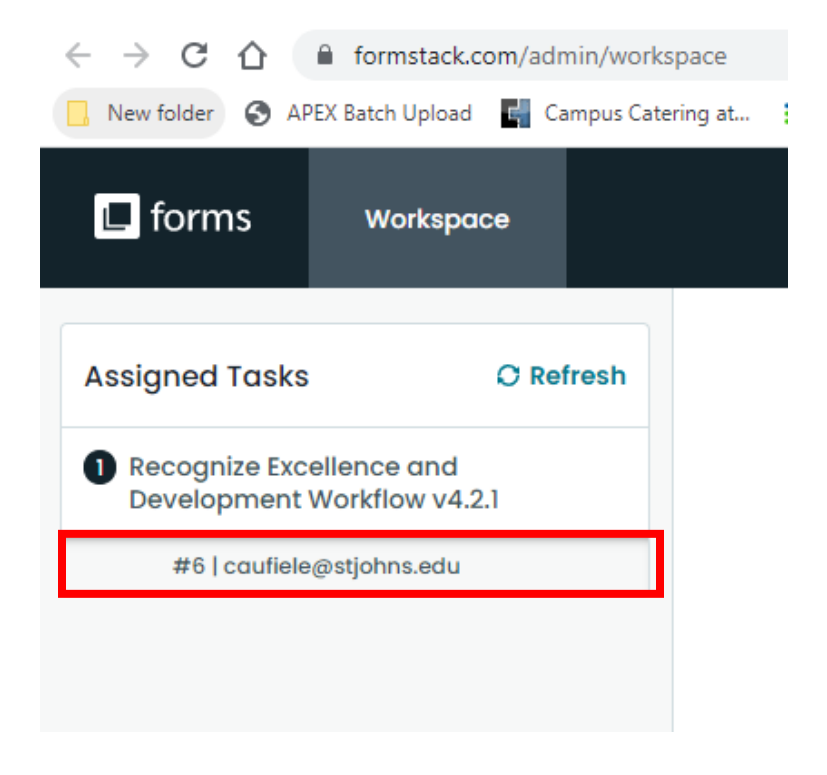

5. Before you can access the employee's RED Form, you may be asked to accept Formstack's **Terms of Service**.

- a) Check the box that states, "You have read and agree to all of the above."
- b) Click on Proceed to your account.

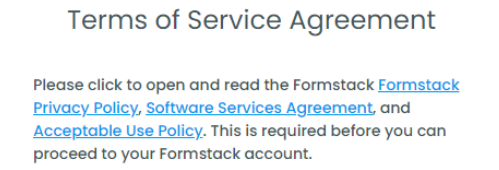

Please note that if you have a specifically negotiated Master Services Agreement with Formstack, the executed Agreement shall prevail.

You have read and agree to all of the above

Proceed to your account

6. The RED Form for the direct report is displayed on the screen. Click on **Open Form** (upper right of the screen).

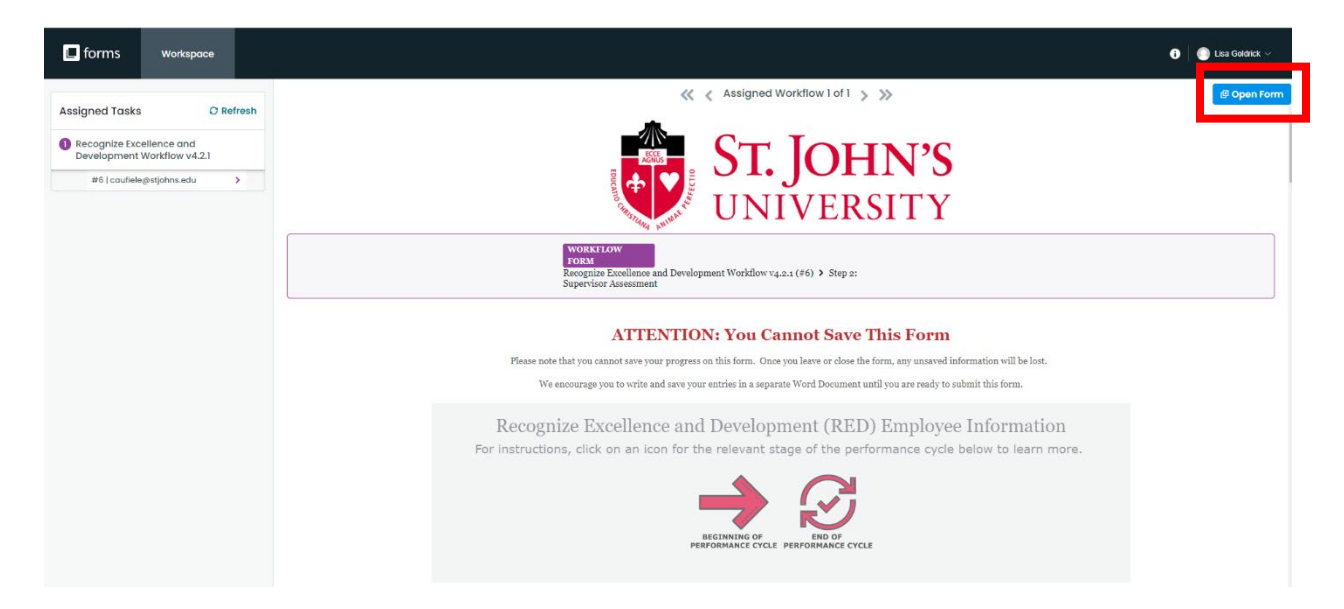

View the direct report's RED Form and scroll through the form to add your ratings and narrative.
Note: The employee portion of the RED Form will appear grayed out. You cannot edit the information the employee entered in the self-assessment.

#### **ATTENTION: You Cannot Save This Form**

Please note that you cannot save your progress on this form. Once you leave or close the form, any unsaved information will be lost. We encourage you to write and save your entries in a separate Word Document until you are ready to submit this form.

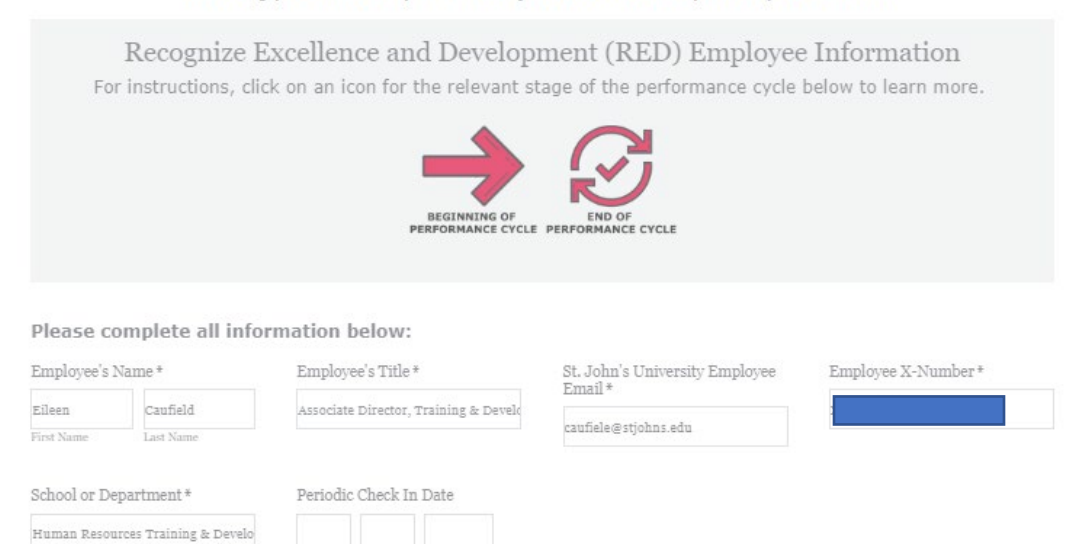